# τοτνς

### **Boletim Técnico**

#### Data e Hora de Saída, na tela de Impressão de Romaneio

| Produto  | : | Microsiga Protheus, Gestão de Frete Embarcador 11.8 |                    |            |
|----------|---|-----------------------------------------------------|--------------------|------------|
| Chamado  | : | THNDRE                                              | Data da publicação | : 16/07/13 |
| País(es) | : | Todos                                               | Banco(s) de Dados  | : Todos    |

Alteração na rotina de Impressão de Romaneio (GFEA052), para que seja registrada a entrega informada na tela de parâmetros, no romaneio e nos documentos de carga associados ao mesmo.

#### Procedimento para Implementação

O sistema é atualizado logo após a aplicação do pacote de atualizações (Patch) deste chamado.

#### Procedimentos para Utilização

- Em Gestão de Frete Embarcador (SIGAGFE) acesse Atualizações > Movimentação > Expedição /Recebim > Documentos de Carga;
- 2. Inclua três documentos de carga para serem associados a um romaneio;
- 3. Acesse Atualizações > Movimentação > Expedição /Recebim > Romaneios de Carga;
- 4. Gere um romaneio e associe os documentos de carga;
- 5. Execute a opção Calcular do romaneio;
- 6. Acesse Atualizações > Movimentação > Expedição /Recebim > Impressão Romaneio;
- 7. Execute a impressão oficial e informe a Data e Hora de Saída;
- 8. Consulte o romaneio e verifique se a data de saída foi gravada;
- 9. Consulte os documentos de carga e verifique se a data de saída foi gravada;
- 10. Acesse Atualizações > Movimentação > Expedição /Recebim > Registrar Entrega;
- 11. Execute a entrega dos documentos.

Este documento é de propriedade da TOTVS. Todos os direitos reservados

0

## **Boletim Técnico**

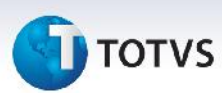

### Informações Técnicas

| Tabelas Utilizadas    | GWN – Romaneios de carga         |
|-----------------------|----------------------------------|
| Funções Envolvidas    | GFEA052 – Impressão de Romaneios |
| Sistemas Operacionais | Windows/Linux                    |